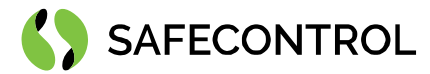

# Niagara 4 Driver for CSV User Guide

Copyright © 2020 SAFECONTROL s.r.o.

#### All rights reserved.

#### **Copyright Notice**

The software described herein is furnished under a license agreement and may be used only in accordance with the terms of the agreement.

This document may not, in whole or in part, be copied, photocopied, reproduced, translated, or reduced to any electronic medium or machinereadable form without prior written consent from SAFECONTROL s.r.o.

The confidential information contained in this document is provided solely for use by SAFECONTROL employees, licensees, and system owners; and is not to be released to, or reproduced for, anyone else; neither is it to be used for reproduction of this Software or any of its components.

All rights to revise designs described herein are reserved. While every effort has been made to assure the accuracy of this document, SAFECONTROL shall not be held responsible for damages, including consequential damages, arising from the application of the information contained herein. Information and specifications published here are current as of the date of this publication and are subject to change without notice.

The release and technology contained herein may be protected by one or more patents, foreign patents, or pending applications.

www.safecontrol.cz info@safecontrol.cz

Vanickova 315/7 169 00 Prague 6 VAT: CZ02084287 1

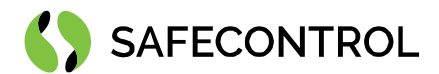

# Table of contents

| Change log 3                             |
|------------------------------------------|
| Driver Overview                          |
| Prerequisites for integration 4          |
| Installation 4                           |
| Licensing5                               |
| Order codes5                             |
| Basic config guide                       |
| Setup guide                              |
| Overview                                 |
| Adding a Csv Network to station          |
| Configuring a Csv Network                |
| N Device Manager                         |
| Adding new Csv Devices to the Station 10 |
| Csv Device                               |
| FAQ                                      |

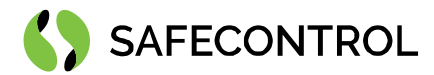

# Change log

#### 3.8

• Build for 3.8.111

#### 4.4

• Build for 4.4.73

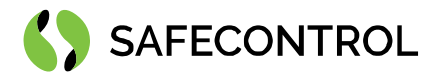

### **Driver Overview**

The Safecontrol CSV Driver is written using Tridium's NDriver Framework for use in Niagara 4 or later.

The driver provides support for reading data from 3rd party csv export files. Driver imports room name from csv file and periodically polls state of the room.

This help is also connected to the objects in Workbench and you can use the "Guide on target" function in the help or right menu to get more information.

#### **Prerequisites for integration**

- 1. Correctly installed modules with the driver, see chapter "Installation" for more details.
- 2. Active license and certificate for the driver on the target platform, see chapter "Licensing" for more details.

#### Installation

Source files are available for download from SAFECONTROL license web (<u>https://license.safecontrol.cz</u>). Extract the **csv.zip** archive and copy all included \*.jar files to your Niagara modules directory, which is typically **C:\Niagara\Niagara-4.4.xx.xx\modules**.

For correct behaviour it is necessary to install \*.jar files on the client platform (Workbench PC) as well as on the target platform (JACE8000 or Supervisor).

Note: Close the Niagara Workbench after inserting all the modules in the folder. Next time you start the Niagara Workbench the driver will be loaded in Niagara Workbench and will be immediately available for use.

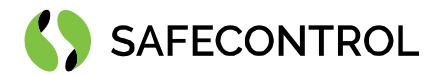

### Licensing

Driver is license limited by number of connected points. Demo license is limited up to 90 days and purchased licenses are not time limited.

You can ask for license via SAFECONTROL license web (<u>https://license.safecontrol.cz</u>) or by sending e-mail to <u>sales@safecontrol.cz</u>. Purchased license will be generated via Niagara-Central license web where it will be available for download together with safecontrol.certificate file. You can also download license online in Niagara Workbench from license manager view, see picture bellow:

| 🌠 Niagara Workbench                                                                                                    |                                                                                                    | - 🗆 ×               |
|----------------------------------------------------------------------------------------------------|----------------------------------------------------------------------------------------------------|---------------------|
| File Edit Search Bookmarks                                                                                                    | Tools Window Help                                                                                                    |                     |
|                                                                                                    |                                                                                                    |                     |
| 62.168.57.227 (Inels) : Platform                                                                                                    |                                                                                                    | 🖌 License Manager 👻 |
| Nav     Nav     My Hots: DESKTOP-K/TM3DA (dot)     D.117.60.17     D.117.60.17 (Apolinar)     D.117.60.17 (Apolinar)     D.12.165.1.59 (propolis)     Geles.75.27 (nes)     Fr Platform     Å Station (inels) | License Manager<br>Host Address 62.186.57.227<br>Host D Qnx TITAN-BJ4E-4819-00JA-28E7<br>Brand D TridiumEMEA<br>Licenses Certificates<br>Safecontrol.Certificate (safecontrol - never expires)<br>TridiumEMEA.license (Tridium - never expires)<br>Tridium.EMEA.license (Tridium - never expires)<br>Tridium.Certificate (Tridium - never expires)<br>Tridium.Certificate (Tridium - never expires) |                     |
|                                                                                                    |                                                                                                    |                     |
| E O Fane                                                                                                    | Import Export View Delete Import View Delete                                                                                                    |                     |

Figure 1: License import via License manager

#### **Order codes**

• DR-SC-CSV-500 – Driver for reading data from 3rd party \* .csv export files – 500 data points

#### Basic config guide

- 1. Add new Csv Network to your Drivers node.
- 2. Add new Csv Device to your Csv Network.
- 3. Correctly configure newly added Csv Device.

For more in-depth help read following chapters.

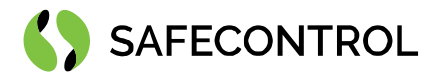

### Setup guide

#### **Overview**

A Csv Network represents container for Csv Devices. There are located global configuration parameters (poll scheduler, ping monitor, tuning policies...) common for all descendant devices (Csv devices) in the network properties.

#### Adding a Csv Network to station

To add a Csv Network, perform these following steps:

- 1. Open the station and expand the nav tree.
- 2. Double click on the Drivers node.
- 3. In the Driver Manager window click the "New" button. Select Csv Network from the drop-down list and click Ok.
- 4. Enter a name for the network and click Ok.

| File Edit Search Bookmarks Tools Window                                                                                                    | Manager Help                                                                                                    | Q Quick Search     |
|----------------------------------------------------------------------------------------------------|----------------------------------------------------------------------------------------------------|--------------------|
|                                                                                                    | - 🖱 🖪 🕞 🏍 📀 🗅 🖻 🗙 🥎 🖓 🖬 🦉 📎                                                                                                    | R,                 |
| My Host : DESKTOP-OSQBHGS (Csv) : Station (Csv) : Config                                                                                                    | : Drivers                                                                                                    | 🖍 Driver Manager 👻 |
| Nav     My Network                                                                                                    | Driver Manager<br>Name Type Status Enabled Fault Cause                                                                                                    | 1 objects<br>R     |
| <ul> <li>My File System</li> <li>My Modules</li> <li>My Modules</li> <li>My Tools</li> <li>T Platform</li> <li>Station</li> <li>Station (Csv)</li> <li>Alarm</li> <li>Config</li> <li>Config</li> <li>Config</li> <li>Services</li> <li>Drivers</li> <li>Drivers</li> <li>Files</li> <li>Files</li> <li>History</li> </ul> | NiagaraNetwork Niagara Network {ok} true           New         X           Type to Add         Csv Network           Number to Add         1           OK         Cancel |                    |
| C:\Users\Admin\Niagara4.4\tridium>                                                                                                    |                                                                                                    | ~                  |

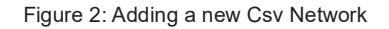

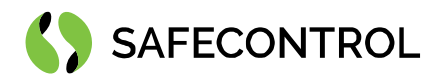

| DESKTOP-O5QBHGS (Csv) : Station (Csv) : Config | : Drivers        |                 |        |         |            |   |  | / | Driver Manaj |
|------------------------------------------------|------------------|-----------------|--------|---------|------------|---|--|---|--------------|
| av                                             | Driver Manager   |                 |        |         |            |   |  |   | 2 object     |
| O 🐹 🕲 My Network 👻                             | Name             | Туре            | Status | Enabled | Fault Caus | e |  |   |              |
| My File System                                 | 🕜 NiagaraNetwork | Niagara Network | {ok}   | true    |            |   |  |   |              |
| My Modules                                     | CsvNetwork       | Csv Network     | {ok}   | true    |            |   |  |   |              |
| Hy Tools                                       |                  |                 |        |         |            |   |  |   |              |
| Platform                                       |                  |                 |        |         |            |   |  |   |              |
| Station                                        |                  |                 |        |         |            |   |  |   |              |
| Alarm                                          |                  |                 |        |         |            |   |  |   |              |
| - O Config                                     |                  |                 |        |         |            |   |  |   |              |
| Gervices                                       |                  |                 |        |         |            |   |  |   |              |
| O Drivers                                      |                  |                 |        |         |            |   |  |   |              |
| NiagaraNetwork                                 |                  |                 |        |         |            |   |  |   |              |
| CsvNetwork                                     |                  |                 |        |         |            |   |  |   |              |
|                                                |                  |                 |        |         |            |   |  |   |              |
| Apps                                           |                  |                 |        |         |            |   |  |   |              |
| Apps     Files     Hierarchy                   |                  |                 |        |         |            |   |  |   |              |

Figure 3: Successfully added Csv Network

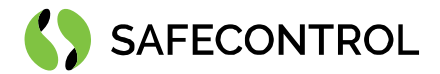

### Configuring a Csv Network

In the Csv Network property sheet is located common settings for all descendants (Csv Devices). Ping monitor and global poll scheduler are shared for all devices under Csv Network. You can choose for each device a poll rate (slow, normal, fast) defined in this property sheet.

| File Edit Search Bookmarks Tools Window Help                                                                                                    | Q Quick Search          |
|----------------------------------------------------------------------------------------------------|-------------------------|
| Iy Host : DESKTOP-OSQBHGS (Csv) : Station (Csv) : Config : Drivers : CsvNetwork                                                                                                    | 🖍 🛛 AX Property Sheet 🔹 |
| <ul> <li>Nav</li> <li>Property Sheet</li> <li>My File System</li> <li>My File System</li> <li>My Modules</li> <li>My Tools</li> <li>My Tools</li> <li>Matter and the system</li> <li>Station</li> <li>Station</li> <li>Station</li> <li>Station (Csv)</li> <li>Alarm</li> <li>Config</li> <li>Config</li> <li>Services</li> <li>NiagaraNetwork</li> <li>Monitor</li> <li>Min Write Time</li> <li>D0000h Dom Dos # [Oms -+inf]</li> <li>Max Write On Start</li> <li>True</li> <li>Stale Time</li> <li>Stale Time</li> <li>Stale Time</li> <li>Refresh</li> </ul> | Save                    |

Figure 4: Property Sheet of the Csv Network

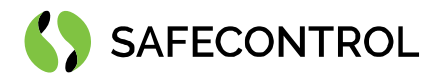

#### **N Device Manager**

N Device Manager is the primary View on the Csv Network component (You can open it by double-clicking on CsvNetwork in nav tree). The manager provides a table view of all devices under the Csv Network.

| File      | 2     | Edit   | Searc    | h     | Boo   | kmar  | ks   | То    | ols | Wi    | ndow | / I | lanag   | er   | Help  |          |       |        |   |       |   |        |     |       |                        |      | Q     | Quick S | Search     |    |        |           |
|-----------|-------|--------|----------|-------|-------|-------|------|-------|-----|-------|------|-----|---------|------|-------|----------|-------|--------|---|-------|---|--------|-----|-------|------------------------|------|-------|---------|------------|----|--------|-----------|
| •         | ►     |        |          | Ŧ     | 0     | ħ     | 2    | 3     | Fo  | i     | 1    | 1 - |         | Ľ9   | G     | ₽        | Ж     | ¢      | Ĩ | Ēþ    | × | 5      | (*  | Ō     | $\tau_{\tau_{\alpha}}$ | Ð    |       | ۵       | $\bigcirc$ | 0, | P      |           |
| My Host : | DESP  | (TOP-O | 5QBHGS   | (Csv) |       | : Sta | tion | (Csv) | ;   | : Cor | nfig | :   | Drivers | :    | CsvNe | twork    |       |        |   |       |   |        |     |       |                        |      |       |         | ,          | N  | Device | Manager 👻 |
| • Na      | av    |        |          |       |       |       |      |       |     |       | _    |     | atab    | ase  |       |          |       |        |   |       |   |        |     |       |                        |      |       |         |            |    | 0      | objects   |
| e         | 0     | ×      | 🚱 М      | y Net | work  |       |      |       |     |       | •    | N   | ame     | Туре | Exts  | Statu    | s     |        |   |       |   |        |     |       |                        |      |       |         |            |    |        | I\$       |
| Þ         | e     | My Fil | e System | n     |       |       |      |       |     |       | ^    |     |         |      |       |          |       |        |   |       |   |        |     |       |                        |      |       |         |            |    |        |           |
| ►         | 6     | My Mo  | dules    |       |       |       |      |       |     |       | 11   |     |         |      |       |          |       |        |   |       |   |        |     |       |                        |      |       |         |            |    |        | - 1       |
| ►         | å     | My To  | ols      |       |       |       |      |       |     |       |      |     |         |      |       |          |       |        |   |       |   |        |     |       |                        |      |       |         |            |    |        | - 1       |
| ►         | ē.    | Platfo | rm       |       |       |       |      |       |     |       |      |     |         |      |       |          |       |        |   |       |   |        |     |       |                        |      |       |         |            |    |        | - 1       |
|           | ¥     | Statio | n        |       |       |       |      |       |     |       |      |     |         |      |       |          |       |        |   |       |   |        |     |       |                        |      |       |         |            |    |        | - 1       |
| -         | ĕ     | Statio | n (Csv)  |       |       |       |      |       |     |       |      |     |         |      |       |          |       |        |   |       |   |        |     |       |                        |      |       |         |            |    |        | - 1       |
|           |       | 🐥 A    | larm     |       |       |       |      |       |     |       |      |     |         |      |       |          |       |        |   |       |   |        |     |       |                        |      |       |         |            |    |        | - 1       |
|           |       | e      | onfig    |       |       |       |      |       |     |       |      |     |         |      |       |          |       |        |   |       |   |        |     |       |                        |      |       |         |            |    |        | - 1       |
|           |       | ▶ (    | 3 Servi  | ices  |       |       |      |       |     |       |      |     |         |      |       |          |       |        |   |       |   |        |     |       |                        |      |       |         |            |    |        | - 1       |
|           |       | - (    | Drive    | ers   |       |       |      |       |     |       |      |     |         |      |       |          |       |        |   |       |   |        |     |       |                        |      |       |         |            |    |        | - 1       |
|           |       |        | ) U      | Niaga | raNet | twork |      |       |     |       |      |     |         |      |       |          |       |        |   |       |   |        |     |       |                        |      |       |         |            |    |        | - 1       |
|           |       |        |          | CsvNe | etwor | rk    |      |       |     |       |      |     |         |      |       |          |       |        |   |       |   |        |     |       |                        |      |       |         |            |    |        | - 1       |
|           |       |        | Apps     | S     |       |       |      |       |     |       |      |     |         |      |       |          |       |        |   |       |   |        |     |       |                        |      |       |         |            |    |        | - 1       |
|           |       |        | lies     |       |       |       |      |       |     |       |      |     |         |      |       |          |       |        |   |       |   |        |     |       |                        |      |       |         |            |    |        | - 1       |
|           | - F   |        |          | ,<br> |       |       |      |       |     |       | Ŧ    |     |         |      |       | <b>₽</b> | New F | Folder |   | ] New |   | 🖻 Edit | t ( | в Тар | şlt                    | 🥒 Те | mplat | e Cont  | fig        |    |        | - 1       |
| C:\Use    | ers\. | Admin  | Niaga:   | ra4.4 | 4\tr  | idiu  | n>   |       |     |       |      |     |         |      |       |          |       |        |   |       |   |        |     |       |                        |      |       |         |            |    |        | ^<br>-    |

Figure 5: N Device Manager

N Device Manager provides set of control buttons in the bottom of the View:

- New Folder This will create new folder of type Csv Device Folder meant for custom ordering of Devices.
- New With this button you can create new Csv device.
- Edit Same as double-click on device, you can edit names of selected devices.
- Taglt This button is disabled in current release.
- Template Config This button is disabled in current release.

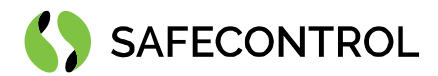

#### Adding new Csv Devices to the Station

To insert new device in the Csv Network, perform these following steps:

- 1. Open N Device Manager.
- 2. Click the "New" button.
- 3. Write in name for new Csv Device.
- 4. Click "Ok" button.

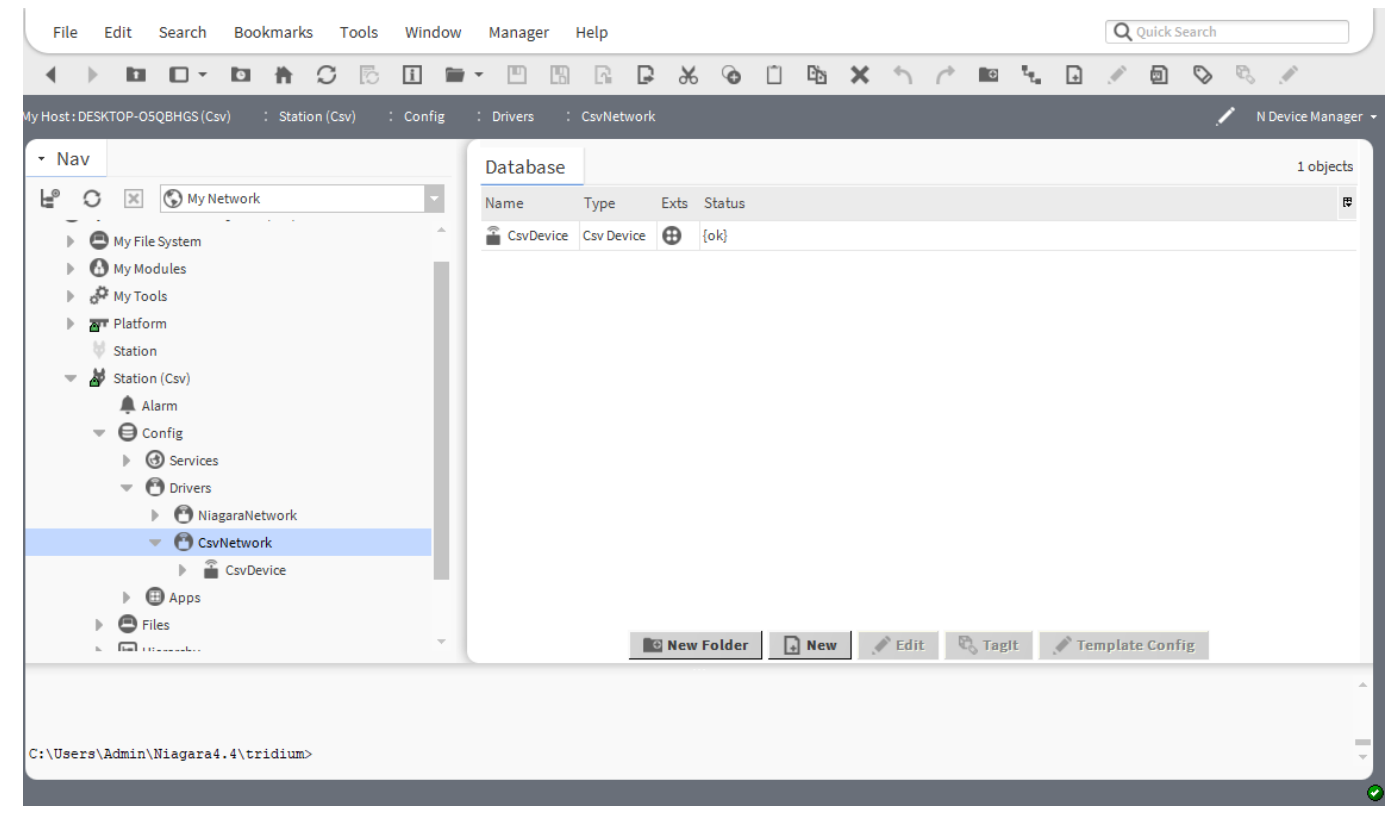

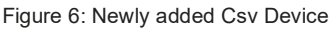

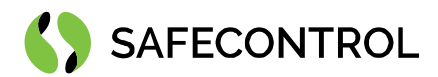

#### **Csv Device**

By double clicking the device in the device tree is opened Csv Device property sheet.

| Î | CsvDevice (Csv Device)   |                      |
|---|--------------------------|----------------------|
|   | 🗎 Status                 | {ok}                 |
|   | 📔 Enabled                | 🔵 true 🔍             |
|   | 📔 Fault Cause            |                      |
| - | 🖵 Health                 | Fail [null]          |
|   | 🗎 Down 🥚                 | false                |
|   | 🗎 Alarm 🥚                | false                |
|   | Last Ok Time nul         | 1                    |
|   | Last Fail Time 🛛 🛄       | 1                    |
|   | 📔 Last Fail Cause        |                      |
| ₽ | 🔕 Alarm Source Info      | Alarm Source Info    |
|   | Poll Frequency           | Normal 👻             |
| Þ | Points                   | Csv Point Device Ext |
|   | 📔 Import File            | local: fox: file:    |
|   | 📔 Last File Read         | null                 |
|   | 📔 File Not Found         | false                |
|   | Encoding                 | CP1250               |
|   | Delimiter                |                      |
|   | Erase File After Reading | false 🗸              |
|   | 📔 Auto Fill              | false 🗸              |
|   | 📔 Real Line Count        | 0                    |
|   | Expected Line Count      | 0                    |
|   | 📔 Line Count Match       | false                |

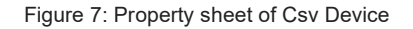

Csv Device has following properties:

- Poll Frequency Frequency of how often is read status from file.
- Import File Location of import file.
- Last File Read Timestamp of last read from file.
- File Not Found True if file was not found.
- Encoding Encoding of import file.
- Delimiter Delimiter used in import file.
- Erase File After Reading Will erase file after reading.
- Auto Fill Auto fills points from file which are not in database.
- Real Line Count Number of lines in import file.
- Expected Line Count Expected number of lines in import file.
- Line Count Match True if Real Line Count equals Expected Line Count.

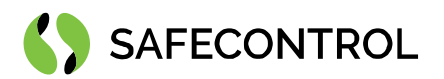

To import points from file and to start polling room statuses, follow these steps:

- 1. Set location of Import File.
- 2. Check if Encoding and Delimiter is same as in import file.
- 3. Set Auto Fill to true.
- 4. Click Save.
- 5. If everything is ok, driver should import points from file and start polling successfully.

| Ĩ | CsvDevice (Csv Device)     |                      |
|---|----------------------------|----------------------|
|   | 🗎 Status                   | {ok}                 |
|   | Enabled                    | 🔵 true 🔽             |
|   | Fault Cause                |                      |
| - | 🖵 Health                   | Fail [null]          |
|   | 🗎 Down 🥚                   | false                |
|   | 🗎 Alarm 📃 🔴                | false                |
|   | Last Ok Time 🛛 🕅 🗋         | 1                    |
|   | 📔 Last Fail Time 🛛 nul     | 1                    |
|   | 📔 Last Fail Cause          |                      |
| Þ | Alarm Source Info          | Alarm Source Info    |
|   | Poll Frequency             | Normal 👻             |
| Þ | Points                     | Csv Point Device Ext |
|   | 📔 Import File              | file:^exp.csv        |
|   | 📔 Last File Read           | null                 |
|   | 📔 File Not Found           | false                |
|   | Encoding                   | CP1250               |
|   | 🗎 Delimiter                | 1                    |
|   | 📔 Erase File After Reading | e false              |
|   | 🃔 Auto Fill                | 🔵 true 🔽             |
|   | 📔 Real Line Count          | 0                    |
|   | Expected Line Count        | 0                    |
|   | 📔 Line Count Match         | false                |
|   |                            |                      |

Figure 8: Set properties for auto fill in Csv Device

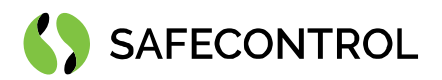

| Î  | CsvDevice (Csv Device)   |                             |
|----|--------------------------|-----------------------------|
|    | 🗎 Status                 | {ok}                        |
|    | Enabled                  | 🔵 true 🔍                    |
|    | 📔 Fault Cause            |                             |
| •  | 🖵 Health                 | Ok [17-Oct-18 2:51 PM CEST] |
|    | 🗎 Down 🥚                 | false                       |
|    | 🗎 Alarm 📃 🔴              | false                       |
|    | Last Ok Time             | -Oct-2018 02:51 PM CEST     |
|    | 📔 Last Fail Time 🛛 🖻 💷   | 11                          |
|    | 📔 Last Fail Cause        |                             |
| Þ. | Alarm Source Info        | Alarm Source Info           |
|    | Poll Frequency           | Normal -                    |
| •  | Points                   | Csv Point Device Ext        |
|    | 📔 Import File            | file:^exp.csv               |
|    | 📔 Last File Read         | 17-Oct-2018 02:51 PM CEST   |
|    | 📔 File Not Found         | false                       |
|    | Encoding                 | CP1250                      |
|    | Delimiter                | I                           |
|    | Erase File After Reading | 🛑 false 🔻                   |
|    | 🗎 Auto Fill              | 🛑 false 🔽                   |
|    | 📔 Real Line Count        | 20                          |
|    | Expected Line Count      | 0                           |
|    | 📔 Line Count Match       | 🛑 false                     |

Figure 9: Csv Device properties after successful read from import file

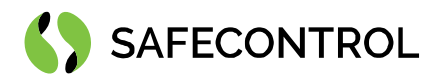

| : DESKTOP-050 | QBHGS (Csv) :              | Station (Csv) : | Config | : Drivers | :    | CsvNetwork     | : CsvD    | evice | : Poin | its   |        |     |     |       |    |       | 1  | N Point N | 4an  |
|---------------|----------------------------|-----------------|--------|-----------|------|----------------|-----------|-------|--------|-------|--------|-----|-----|-------|----|-------|----|-----------|------|
| av            |                            |                 |        |           |      |                |           |       |        |       |        |     |     |       |    |       |    | >>        | ×    |
| OX            | S My Network               |                 |        | Discov    | ered |                |           |       |        |       |        |     |     |       |    |       |    | 0 ob      | ojec |
|               | - ·                        |                 |        |           |      |                |           |       |        |       |        |     |     |       |    |       |    |           |      |
| My Mod        | lules                      |                 | 1.1    |           |      |                |           |       |        |       |        |     |     |       |    |       |    |           |      |
| My Tool       | ls                         |                 |        |           |      |                |           |       |        |       |        |     |     |       |    |       |    |           |      |
| Platform      | m                          |                 |        |           |      |                |           |       |        |       |        |     |     |       |    |       |    |           |      |
| Station       |                            |                 |        |           |      |                |           |       |        |       |        |     |     |       |    |       |    |           |      |
| Station       | (Csv)                      |                 |        | Dataha    | ase  |                |           |       |        |       |        |     |     |       |    |       |    | 20.0      | bie  |
| - O Cor       | nfig                       |                 |        | Name      | 430  | Turne          | Out       |       |        |       |        |     |     |       |    |       |    |           | 35   |
| ▶ @           | Services                   |                 |        | C Roon    | n 0  | Csy Data Point | Reserver  | (ok)  |        |       |        |     |     |       |    |       |    |           |      |
| - C           | Drivers                    |                 |        | () Roon   | n_1  | Csv Data Point | Free [ok] | 1.1.1 |        |       |        |     |     |       |    |       |    |           |      |
|               | NiagaraNetw     OsvNetwork | /ork            |        | O Room    | n_2  | Csv Data Point | Reserved  | {ok}  |        |       |        |     |     |       |    |       |    |           |      |
|               | v 🔒 CsvDevi                | ce              |        | () Roon   | n_3  | Csv Data Point | Reserved  | {ok}  |        |       |        |     |     |       |    |       |    |           |      |
|               | Ala                        | rm Source Info  | _      | C Roon    | n_4  | Csv Data Point | Occupied  | {ok}  |        |       |        |     |     |       |    |       |    |           |      |
|               | ▶ ⊕ Poi                    | nts             | -      |           | New  | Folder [       | New       |       | fit    | 💏 Dis | scover | Can | cel | (+) A | dd | ≽ Mat | ch | 🖏 Tagit   |      |

Figure 10: N Point Manager with auto filled points from import file

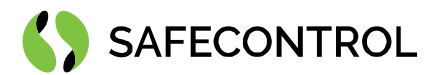

### FAQ

#### Q: The driver doesn't successfully import import file.

A: Check if you have correctly set Encoding and Delimiter in Csv Device.